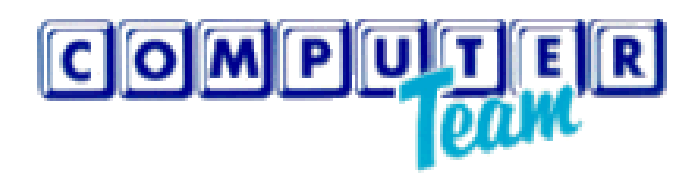

# «ΠΡΟΜΗΘΕΑΣ»

# Εγχειρίδιο χρήσης για Προμηθευτή

| Πίνακας περιεχομένων<br>Α. ΔΗΜΙΟΥΡΓΙΑ ΧΡΗΣΤΗ  | 2  |
|-----------------------------------------------|----|
| Β. ΟΔΗΓΙΕΣ ΧΡΗΣΗΣ ΤΗΣ ΕΦΑΡΜΟΓΗΣ               | 4  |
| 1.ΠΑΡΟΥΣΙΑΣΗ ΠΑΡΑΣΤΑΤΙΚΩΝ ΠΡΟΜΗΘΕΥΤΗ          | 4  |
| Οθόνη Παρουσίασης και Επιλογής Τιμολογίων     | 7  |
| 2.ΠΑΡΟΥΣΙΑΣΗ ΕΝΤΑΛΜΑΤΩΝ ΠΡΟΜΗΘΕΥΤΗ            | 8  |
| Αποθήκευση δεδομένων σε excel                 | 10 |
| Οθόνη επιλογής και παρουσίασης των ενταλμάτων | 12 |
| 3. ΈΡΕΥΝΕΣ ΑΓΟΡΑΣ                             | 13 |
| 1.Κατάθεση Προσφοράς                          | 14 |
| 2.Προβολή Ιστορικού                           | 19 |
| 3.Προβολή Αποτελεσμάτων                       | 20 |

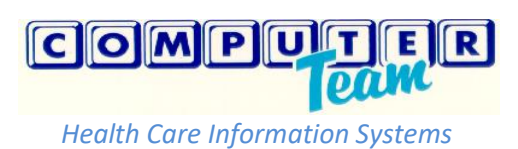

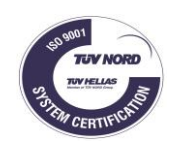

## Α. ΔΗΜΙΟΥΡΓΙΑ ΧΡΗΣΤΗ

<u>1° BHMA:</u> Μόλις γίνει ο νέος χρήστης από την ΔΥΠΕ με το E-MAIL στην εφαρμογή «ΠΡΟΜΗΘΕΑΣ», τότε θα έρθει στον λογαριασμό e-mail, που έχουμε δηλώσει, ένα e-mail για την ενεργοποίηση του Λογαριασμού.(Πιθανόν να πάει το email στα ανεπιθύμητα)

<u>2°BHMA:</u> Στο e-mail του Προμηθευτή έρχεται e-mail για να μας οδηγήσει στο Link, που θα ορίσουμε το συνθηματικό, που θέλουμε.

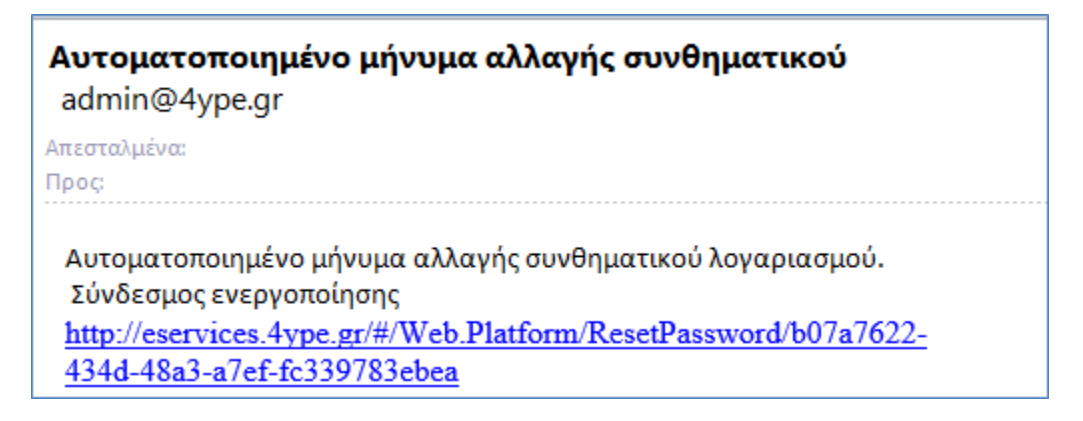

<u>3° BHMA:</u> Στην παρακάτω οθόνη συμπληρώνουμε το e-mail, Συνθηματικό και Επιβεβαίωση Συνθηματικού και πατάμε το κουμπί «Αλλαγή Συνθηματικού». Το Συνθηματικό πρέπει να είναι τουλάχιστον 6 χαρακτήρες.

| Ctaf Platform | =                   |                                                                                     |
|---------------|---------------------|-------------------------------------------------------------------------------------|
|               | Αλλαγή Συνθηματικα  | ວບໍ                                                                                 |
|               | Συνθηματικό         |                                                                                     |
|               |                     | Ελάχιστο μήκος 6<br>Πρέπει να περιέχει 2 από 4 (Μικρά, Κεφαλαία, Αριθμούς, Σύμβολα) |
|               | Επαλήθευση          |                                                                                     |
|               | Αλλαγή Συνθηματικού |                                                                                     |

Εφόσον, όλα είναι σωστά, τότε εμφανίζεται το μήνυμα ότι ολοκληρώθηκε επιτυχώς η διαδικασία και πατάμε στο link "click here to log in" για να συνδεθούμε στην εφαρμογή.

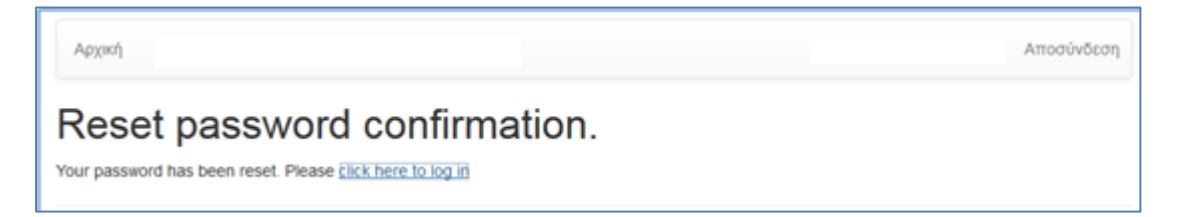

<u>4° BHMA:</u> Μετά την ολοκλήρωση του βήματος 3, από εκεί και πέρα στην παρακάτω οθόνη συμπληρώνουμε το e-mail και το συνθηματικό για να συνδεθούμε στην εφαρμογή.

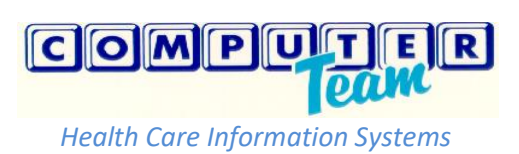

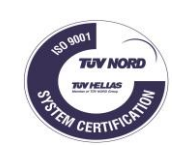

| KP | ≡ |                                             | +] Σύνδεση |
|----|---|---------------------------------------------|------------|
| Q, |   | Σύνδεση                                     |            |
| ٢  |   | promitheas@cteam.gr                         |            |
| ?  |   | •••                                         |            |
| Q  |   | Θυμήσου με Είσοδος Ξεχάσατε το συνθηματικό? |            |

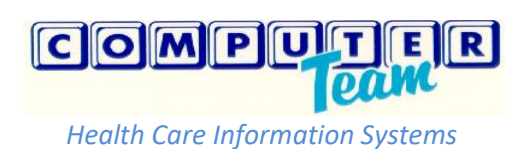

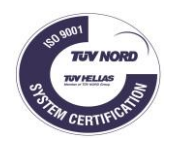

## Β. ΟΔΗΓΙΕΣ ΧΡΗΣΗΣ ΤΗΣ ΕΦΑΡΜΟΓΗΣ

### 1.ΠΑΡΟΥΣΙΑΣΗ ΠΑΡΑΣΤΑΤΙΚΩΝ ΠΡΟΜΗΘΕΥΤΗ

Επιλέγουμε είτε «Παραστατικά» είτε «Εντάλματα». Επιλέγοντας «Παραστατικά» στο επάνω μέρος της οθόνης εμφανίζει:

- 1. Τα στοιχεία της εταιρείας (ΑΦΜ, ΔΟΥ, Διεύθυνση, ΤΚ, Τηλέφωνο, Φαξ)
- Την φορολογική και ασφαλιστική ενημερότητα, που έχει η ΔΥΠΕ καταχωρήσει στο πληροφοριακό σύστημα για την εταιρεία. Σε περίπτωση που έχει μικρότερη της σημερινής ημερομηνίας, εμφανίζεται με κόκκινο χρώμα η ημερομηνία.
- 3. Το σύνολο των ανεξόφλητων τιμολογίων, που είναι καταχωρημένα στο πληροφοριακό σύστημα. Στα Ανεξόφλητα τιμολόγια συμπεριλαμβάνονται όλα τα τιμολόγια, που δεν είναι σε κατάσταση «Πληρωμένα», δηλαδή τα «Μη Ενταλματοποιημένα» και τα «Ενταλματοποιημένα».

| Προμηθέα    | ις Πα                                             | αραστατικά |                        |                 |                   |           |                 |        |        |      |      | Αποσύνδ | εση |
|-------------|---------------------------------------------------|------------|------------------------|-----------------|-------------------|-----------|-----------------|--------|--------|------|------|---------|-----|
| Επιλογή Προ | ομηθευτή                                          | ί επωνγμ   | ΙΑ ΕΤΑΙΡΕΙΑΣ           |                 | •                 |           |                 |        |        |      |      |         |     |
| ΕΠΩΝΥΝ      | ИІА ЕТАІР                                         | ΈΙΑΣ       |                        |                 |                   |           |                 |        |        |      |      |         |     |
| АФМ         |                                                   |            | H                      | Ιμερομηνία Λήξη | ς Ενημερά         | στητας    |                 |        |        |      |      |         |     |
| ΔΟΥ         |                                                   |            | C                      | Φορολογική      |                   |           |                 |        |        |      |      |         |     |
| ΔΙΕΥΘΥΝΣΙ   | н                                                 |            | A                      | λσφαλιστική     |                   |           |                 |        |        |      |      |         |     |
| T.K.        |                                                   |            |                        |                 | á. 11 m           |           |                 |        |        |      |      |         |     |
| Τηλέφωνο    |                                                   |            |                        |                 | τογία<br>ΣΥΝΟΛΟ Δ | ΝΕΞΟΦΛΗ   |                 | ΛΟΓΙΟΝ |        |      |      |         |     |
| Φαξ         |                                                   |            |                        | 18300,00        | ANEEAPTH          | ТА АПО НІ | MEPOMHN         | ΙΕΣ    |        |      |      |         |     |
|             |                                                   |            |                        |                 |                   |           |                 |        |        |      |      |         |     |
| Ημερομηνί   | α από                                             | 1/1/2015   | 📺 Ημερομι              | γία Εώς 24/6/20 | 015               |           | <b>Q</b> Εμφάνι | ση     |        |      |      |         |     |
|             |                                                   |            |                        |                 |                   |           |                 |        |        |      |      |         |     |
| Κατάσταση   | Όλες                                              |            |                        | •               |                   |           |                 |        |        |      |      |         |     |
| Παρα        | Ημερ                                              | Ката       | Κατάσταση              | Αρ              | Ημερ              | Κατά      | Ημερ            | Καθα   | Ф.П.А. | Σύνο | Πληρ | Σύνο    |     |
| ▶ 174       | 03/0                                              | 05/0       |                        | IMENO           |                   |           |                 | 3619   | 832,55 | 4452 |      |         | ^   |
| ▶ 163       | 12/0                                              | 14/0       |                        | IMENO           |                   |           |                 | 3619   | 832,55 | 4452 |      |         |     |
| ▶ 107       | <ul> <li>▶ 107 31/0 09/0 ENTAAMATOTOIH</li> </ul> |            |                        | NO 691          | 11/0              | ΑΠΛ       |                 | 3619   | 832,55 | 4452 |      |         |     |
| ▶ 76        | 10/0                                              | . 14/0     |                        | NO 722          | 28/0              | ЕГК       |                 | 1790   | 411,80 | 2202 |      |         |     |
|             | 2010                                              | 07/0       |                        | NO 691          | 11/0              | ΔΠΛ       |                 | 3610   | 832.55 | 4452 |      |         |     |
| ▶ 46        | 20/0                                              | . 0110     | ENTRY WIRT OF OTOT MIL | 031             | 11/0              | PAL 1/ X  |                 | 0013   | 002,00 |      |      |         |     |

Στο κάτω μέρος της οθόνης εμφανίζει τα αναλυτικά στοιχεία των τιμολογίων της εταιρείας μας.

-Επιλέγουμε τις ημερομηνίες των τιμολογίων, που μας ενδιαφέρουν και πατάμε στο κουμπί «Εμφάνιση». Το φίλτρο αναφέρεται στην ημερομηνία του τιμολογίου και όχι της καταχώρησης.

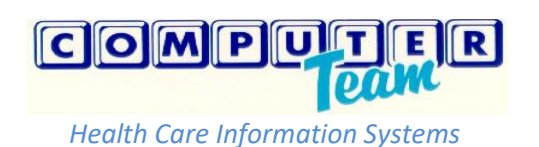

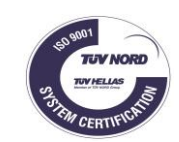

Ημερομηνία από 1/1/2015

-Στο φίλτρο «Κατάσταση» εμφανίζει τις καταστάσεις των τιμολογίων και πόσα τιμολόγια είναι σε κάθε κατάσταση, από τα τιμολόγια που έχουμε επιλέξει με το φίλτρο των ημερομηνιών.

| Ημερομηνί | α από 1/1/2015 🔠 Ημερομηνία Ευ | 24/6/2015 | 🗎 🔍 Εμφάνι | ση |
|-----------|--------------------------------|-----------|------------|----|
| Κατάσταση | Όλες 🔻                         |           |            |    |
|           | Όλες 🔞                         |           |            |    |
|           |                                |           |            |    |
|           |                                |           |            |    |
|           |                                |           |            |    |

-Για κάθε τιμολόγιο εμφανίζει τον Αριθμό Τιμολογίου, Ημερομηνία Τιμολογίου, Ημερομηνία Καταχώρισης, Κατάσταση, Αριθμό Εντάλματος, Ημερομηνία Έκδοσης Εντάλματος, Κατάσταση Εντάλματος, Ημερομηνία Πληρωμής, Καθαρή Αξία, ΦΠΑ, Σύνολο Τιμολογίου, Πληρωτέο και Σύνολο Κρατήσεων.

-Επιλέγοντας κάθε τιμολόγιο, υπάρχει η δυνατότητα να δούμε αναλυτικά:

1.Τις «Κρατήσεις» του τιμολογίου.

| 4 | 21       | 30/01/   | ΕΝΤΑΛΜΑΤΟΠΟΙΗΜΕΝΟ | 350 | 26/02/ | ELKEK | 3619.78 | 3260.21 | 359.57 |
|---|----------|----------|-------------------|-----|--------|-------|---------|---------|--------|
|   | Κρατήσε  | εις Σύμ  | βαση Ενεχυρίαση   |     |        |       |         |         |        |
|   | Κράτηση  |          |                   |     | Ποσό   |       |         |         |        |
|   | ΚΡΑΤΗΣΗ  | 0,10%    |                   |     | 3.62   |       |         |         |        |
|   | ΧΑΡΤ/ΣΗΙ |          | ΑΔΣ               |     | 0.11   |       |         |         |        |
|   | ΟΓΑ ΧΑΡΊ | /ΣΗΜΟΥ Ε | ΑΔΣ               |     | 0.02   |       |         |         |        |
|   | ΚΡΑΤΗΣΗ  | 2%       |                   |     | 72.32  |       |         |         |        |
|   | ΦΟΡΟΣ 8  | %        |                   |     | 283.5  |       |         |         |        |

2. Εμφανίζει τα στοιχεία της «Σύμβασης», που αναφέρετε το τιμολόγιο.

|                             | 4 | 6                            | 28/02/20 | 15 | 07/03/2015 | ΕΝΤΑΛΜΑΤΟΠΟΙΗΜΕΝΟ | 691 | 11/05/2015 | ΑΠΛΗΡΩΤΟ            |               | 3619,78 | 832,55     | 4452,33 |
|-----------------------------|---|------------------------------|----------|----|------------|-------------------|-----|------------|---------------------|---------------|---------|------------|---------|
|                             |   | Κρατήσεις Σύμβαση Ενεχυρίαση |          |    |            |                   |     |            |                     |               |         |            |         |
| Συμβατικό Διαγωνισμός Αρ. 3 |   |                              |          |    |            | Αρ. Σύμβασης      |     |            | Ημερομι             | ηνία Σύμβασης |         |            |         |
|                             |   | Ναι                          |          |    | ΣΥΝΤΗΡΗΣΗ  | ΣΥΝΤΗΡΗΣΗ         |     |            | 5ης/13-06-2014 Θ 5ο |               |         | 01/07/2014 |         |

3. Αν είναι ενεχυριασμένο το τιμολόγιο, εμφανίζει τα στοιχεία της «Ενεχυρίασης».

| Κρατήσεις Σύμβαση Ενεχυρίαση |                 |                        |         |
|------------------------------|-----------------|------------------------|---------|
| Ενεχυριασμένο                | Αρ. Ενεχυρίασης | Ημερομηνία Ενεχυρίασης | Τράπεζα |
| Οχι                          |                 |                        |         |

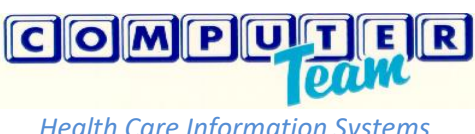

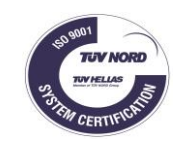

-Στις στήλες με τα ποσά εμφανίζεται η συνολική αξία των τιμολογίων, που έχουμε επιλέξει με το φίλτρο των ημερομηνιών. Κάτω δεξιά από τα τιμολόγια εμφανίζεται ο συνολικός αριθμός των τιμολογίων και κάτω αριστερά υπάρχει η επιλογή σελίδας.

| н | Ιμερομηνία από   | 1/1/2014     | 📺 Ημερομην | ία Εώς 31/3/2014 | 🖩 🔍 Εμφάνιση   |            |             |            |             |         |              |          |             |
|---|------------------|--------------|------------|------------------|----------------|------------|-------------|------------|-------------|---------|--------------|----------|-------------|
| К | Κατάσταση Όλες • |              |            |                  |                |            |             |            |             |         |              |          |             |
|   | Παραστατικό      | Ημερομηνία 🔻 | Καταχώριση | Κατάσταση        | Αρ. Εντάλματος | Ημερομηνία | Κατάσταση Ε | Ημερομηνία | Καθαρή Αξία | Ф.П.А.  | Σύνολο Τιμολ | Πληρωτέο | Σύνολο Κρατ |
| , | ΔΙΠΛΗ<br>ΕΓΓΡΑΦΗ | 11/03/2014   | 11/03/2014 | ΠΛΗΡΩΜΕΝΟ        | 500            | 27/03/2014 | ΠΛΗΡΩΜΕΝΟ   | 23/10/2014 | -2776,48    | -638,59 | -3415,07     | -3096,44 | -318,63     |
| , | 59               | 28/02/2014   | 10/03/2014 | ΠΛΗΡΩΜΕΝΟ        | 500            | 27/03/2014 | ΠΛΗΡΩΜΕΝΟ   | 23/10/2014 | 3319,78     | 763,55  | 4083,33      | 3702,35  | 380,98      |
| , | 28               | 06/02/2014   | 11/02/2014 | ΠΛΗΡΩΜΕΝΟ        | 272            | 13/02/2014 | ΠΛΗΡΩΜΕΝΟ   | 08/04/2014 | 3319,78     | 763,55  | 4083,33      | 3702,35  | 380,98      |
|   |                  |              |            |                  |                |            | ΣΥΝΟΛΑ      |            | 3863,08     | 888,51  | 4751,59      | 4308,26  | 443,33      |
|   | A 1 3 of 3 temp  |              |            |                  |                |            |             |            |             |         |              |          |             |

## Οθόνη Παρουσίασης και Επιλογής Τιμολογίων

| Ημερ             | ομηνία από       | 1/1/2015     | 🛗 Ημερομην | <b>τία Εώς</b> 24/6/2015 | 🗎 🔍 Εμφάνισι   | 1          |             |            |             |         |             |          |             |     |
|------------------|------------------|--------------|------------|--------------------------|----------------|------------|-------------|------------|-------------|---------|-------------|----------|-------------|-----|
| Κατάσ            | αση Όλες         |              | •          |                          |                |            |             |            |             |         |             |          |             |     |
| П                | αραστ Όλες (     | 8            |            | Κατάσταση                | Αρ. Εντάλματος | Ημερομηνία | Κατάσταση Ε | Ημερομηνία | Καθαρή Αξία | Ф.П.А.  | Σύνολο Τιμο | Πληρωτέο | Σύνολο Κρατ |     |
| + 15             | 4 MH EN          |              | NO 2       | ΜΗ ΕΝΤΑΛΜΑΤΟΠΟΙΗΜΕΝΟ     |                |            |             |            | 3619,78     | 832,55  | 4452,33     |          |             | *   |
| → 10             |                  |              | 5          | ΜΗ ΕΝΤΑΛΜΑΤΟΠΟΙΗΜΕΝΟ     |                |            |             |            | 3619,78     | 832,55  | 4452,33     |          |             |     |
| + 10             | 7                | 31/03/2015   | 09/04/2015 | ΕΝΤΑΛΜΑΤΟΠΟΙΗΜΕΝΟ        | 691            | 11/05/2015 | ΑΠΛΗΡΩΤΟ    |            | 3619,78     | 832,55  | 4452,33     |          |             |     |
| ▶ 70             | ;                | 10/03/2015   | 14/03/2015 | ΕΝΤΑΛΜΑΤΟΠΟΙΗΜΕΝΟ        | 722            | 28/05/2015 | EFKEKPIMENO |            | 1790,45     | 411,80  | 2202,25     |          |             |     |
| ⊿ 4€             | ;                | 28/02/2015   | 07/03/2015 | ΕΝΤΑΛΜΑΤΟΠΟΙΗΜΕΝΟ        | 691            | 11/05/2015 | ΑΠΛΗΡΩΤΟ    |            | 3619,78     | 832,55  | 4452,33     |          |             |     |
|                  | Κρατήσεις        | Σύμβαση Ενεχ | υρίαση     |                          |                |            |             |            |             |         |             |          |             |     |
|                  | Κράτηση          |              |            |                          |                |            | Ποσό        |            |             |         |             |          |             |     |
|                  | ΚΡΑΤΗΣΗ 0,       | ,10%         |            |                          |                |            | 3.62        |            |             |         |             |          |             |     |
|                  | ΧΑΡΤ/ΣΗΜΟ        | Ο ΥΠΕΡ ΕΑΔΣ  |            |                          |                |            | 0.11        |            |             |         |             |          |             |     |
|                  | ΟΓΑ ΧΑΡΤ/Σ       | ΉΜΟΥ ΕΑΔΣ    |            |                          |                |            | 0.02        |            |             |         |             |          |             |     |
|                  | ΚΡΑΤΗΣΗ 29       | %            |            |                          |                |            | 72.32       |            |             |         |             |          |             |     |
|                  | ΦΟΡΟΣ 8%         |              |            |                          |                |            | 283.5       |            |             |         |             |          |             |     |
| + 1              |                  | 26/02/2015   | 14/03/2015 | ΕΝΤΑΛΜΑΤΟΠΟΙΗΜΕΝΟ        | 722            | 28/05/2015 | EFKEKPIMENO |            | -1790,55    | -411,82 | -2202,37    |          |             |     |
| ▶ 2              |                  | 13/02/2015   | 14/03/2015 | ΕΝΤΑΛΜΑΤΟΠΟΙΗΜΕΝΟ        | 722            | 28/05/2015 | EFKEKPIMENO |            | 1790,55     | 411,82  | 2202,37     |          |             |     |
| → 2 <sup>2</sup> |                  | 30/01/2015   | 11/02/2015 | ΠΛΗΡΩΜΕΝΟ                | 350            | 26/02/2015 | ΠΛΗΡΩΜΕΝΟ   | 12/05/2015 | 3619,78     | 832,55  | 4452,33     | 4092,76  | 359,57      | 7 _ |
|                  |                  |              |            |                          |                |            |             |            | 19889,35    | 4574,55 | 24463,90    | 4092,76  | 359,57      | 7   |
|                  | 1 - 8 of 8 items |              |            |                          |                |            |             |            |             |         |             |          |             |     |

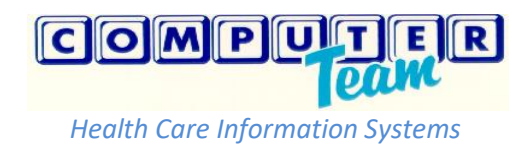

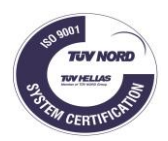

## 2.ΠΑΡΟΥΣΙΑΣΗ ΕΝΤΑΛΜΑΤΩΝ ΠΡΟΜΗΘΕΥΤΗ

Επιλέγοντας «Εντάλματα» στην οθόνη εμφανίζει:

| [] Προμηθέας                                                                                                    |                                     | incred channers Boulos                                          |                                                                |                                                               |                                                                                           |                                                                  |                                                                          |                                                                                                  |                          |                                                                              | OF THE R. P. LEWIS CO., LANSING MICH.            |
|----------------------------------------------------------------------------------------------------|-------------------------------------|-----------------------------------------------------------------|----------------------------------------------------------------|---------------------------------------------------------------|-------------------------------------------------------------------------------------------|------------------------------------------------------------------|--------------------------------------------------------------------------|--------------------------------------------------------------------------------------------------|--------------------------|------------------------------------------------------------------------------|--------------------------------------------------|
|                                                                                                    | × 😝 Πρώτο                           | Θέμα - ειδήσεις οπ ×                                            | +                                                              |                                                               |                                                                                           | AND ALL PROPERTY.                                                |                                                                          |                                                                                                  |                          |                                                                              |                                                  |
| O promitheftes hosps                                                                                                    | <b>sr.gr</b> /#/PromitheasApp/F     | rmSynalEntalmata                                                |                                                                |                                                               |                                                                                           |                                                                  |                                                                          | C Q. Search                                                                                      |                          | ☆                                                                            | <b>自 ∔ ☆</b> ∢                                   |
| Προμηθέας Παρ                                                                                                    | αστατικά Εντάλμ                     | ατα                                                             |                                                                |                                                               |                                                                                           |                                                                  |                                                                          |                                                                                                  |                          | kpetridis@d                                                                  | team.gr Αποσύνδεσ                                |
| Ξπιλογή Προμηθευτή                                                                                                    |                                     |                                                                 |                                                                |                                                               |                                                                                           |                                                                  |                                                                          |                                                                                                  |                          |                                                                              |                                                  |
| Ημερομηνία 1/1/2015                                                                                                    | m - 2/7/                            | 2015                                                            |                                                                |                                                               |                                                                                           |                                                                  |                                                                          |                                                                                                  |                          |                                                                              |                                                  |
| Αριθμός                                                                                                    | (d) -                               | 樹                                                               |                                                                |                                                               |                                                                                           |                                                                  |                                                                          |                                                                                                  |                          |                                                                              |                                                  |
| <b>Q</b> Εμφάνιση                                                                                                    |                                     |                                                                 |                                                                |                                                               |                                                                                           |                                                                  |                                                                          |                                                                                                  |                          |                                                                              |                                                  |
| ειρά:                                                                                                    |                                     |                                                                 |                                                                |                                                               |                                                                                           |                                                                  |                                                                          |                                                                                                  |                          |                                                                              |                                                  |
| φίλτρο με σειρά                                                                                                    |                                     |                                                                 |                                                                |                                                               |                                                                                           |                                                                  |                                                                          |                                                                                                  |                          |                                                                              |                                                  |
| ατάσταση:                                                                                                    |                                     |                                                                 |                                                                |                                                               |                                                                                           |                                                                  |                                                                          |                                                                                                  |                          |                                                                              |                                                  |
| φίλτρο με κατάσταση                                                                                                    |                                     |                                                                 |                                                                |                                                               |                                                                                           |                                                                  |                                                                          |                                                                                                  |                          |                                                                              |                                                  |
| ορέας:                                                                                                    |                                     |                                                                 |                                                                |                                                               |                                                                                           |                                                                  |                                                                          |                                                                                                  |                          |                                                                              |                                                  |
| φίλτρο με φορέα                                                                                                    |                                     |                                                                 |                                                                |                                                               |                                                                                           |                                                                  |                                                                          |                                                                                                  |                          |                                                                              |                                                  |
|                                                                                                    |                                     |                                                                 |                                                                |                                                               |                                                                                           |                                                                  |                                                                          |                                                                                                  |                          |                                                                              |                                                  |
| Export to Excel                                                                                                    |                                     |                                                                 |                                                                |                                                               |                                                                                           |                                                                  |                                                                          |                                                                                                  |                          |                                                                              |                                                  |
| εχροιτ to Excel<br>Ημερομηνία<br>Έκδοσης                                                                                              | ΑΡΙΘΜΟΣ                             | Σειρά                                                           | Φορέας                                                         | Αξία                                                          | ΣΥΝΟΛΟ<br>ΚΡΑΤΗΣΕΩΝ +<br>ΦΟΡΟΣ                                                            | ΦΟΡΟΣ                                                            | ΠΛΗΡΩΤΕΟ                                                                 | καταστάση                                                                                        | ΗΜΕΡ/ΝΙΑ ΠΡΟΣ<br>ΠΑΡΕΔΡΟ | ΗΜΕΡ/ΝΙΑ<br>ΘΕΩΡΗΣΗΣ                                                         | ΗΜΕΡ/ΝΙΑ<br>ΠΛΗΡΩΜΗΣ                             |
| φ) Export to Excel           Ημερομηνία<br>Έκδοσης           26/02/2015                                                               | ΑΡΙΘΜΟΣ<br>350                      | Σειρά<br>ΣΕΙΡΑ Α                                                | Φορέας<br>ΝΟΣΟΚΟΜΕΙΟ                                           | Αξία<br>4452.33                                               | ΣΥΝΟΛΟ<br>ΚΡΑΤΗΣΕΩΝ +<br>ΦΟΡΟΣ<br>359,57                                                  | ΦΟΡΟΣ<br>283,50                                                  | ΠΛΗΡΩΤΕΟ<br>4092,76                                                      | ΚΑΤΑΣΤΑΣΗ<br>ΠΛΗΡΩΜΕΝΟ                                                                           | ΗΜΕΡ/ΝΙΑ ΠΡΟΣ<br>ΠΑΡΕΔΡΟ | ΗΜΕΡ/ΝΙΑ<br>ΘΕΩΡΗΣΗΣ<br>14/04/2015                                           | ΗΜΕΡ/ΝΙΑ<br>ΠΛΗΡΩΜΗΣ<br>12/05/2015               |
| Εxport to Excel           Ημερομηνία           Έκδοσης           26/02/2015           11/05/2015                                      | AΡΙΘΜΟΣ<br>350<br>691               | Σειρά<br>ΣΕΙΡΑ Α<br>ΣΕΙΡΑ Α                                     | Φορέας<br>ΝΟΣΟΚΟΜΕΙΟ<br>ΝΟΣΟΚΟΜΕΙΟ                             | Αξία<br>4452,33<br>8904,66                                    | ΣΥΝΟΛΟ<br>ΚΡΑΤΗΣΕΩΝ +<br>ΦΟΡΟΣ<br>359,57<br>719,14                                        | ΦΟΡΟΣ<br>283,50<br>567,00                                        | ΠΛΗΡΩΤΕΟ<br>4092,76<br>8185,52                                           | ΚΑΤΑΣΤΑΣΗ<br>ΠΛΗΡΩΜΕΝΟ<br>ΕΓΚΕΚΡΙΜΕΝΟ                                                            | ΗΜΕΡ/ΝΙΑ ΠΡΟΣ<br>ΠΑΡΈΔΡΟ | ΗΜΕΡ/ΝΙΑ<br>ΘΕΩΡΗΣΗΣ<br>14/04/2015<br>25/06/2015                             | ΗΜΕΡ/ΝΑ<br>ΠΛΗΡΩΜΗΣ<br>12/05/2015                |
| Д Ехроп to Excel           Нукронучіа<br>Техбоолус           26/02/2015           11/05/2015           11/02/2015                     | AΡΙΘΜΟΣ<br>350<br>691<br>112        | Σειρά<br>ΣΕΙΡΑ Α<br>ΣΕΙΡΑ Α<br>ΣΕΙΡΑ Β ΥΘ                       | Φορέας<br>ΝΟΣΟΚΟΜΕΙΟ<br>ΝΟΣΟΚΟΜΕΙΟ<br>ΝΟΣΟΚΟΜΕΙΟ               | Alja<br>4452,33<br>8904,66<br>26713,98                        | ΣΥΝΟΛΟ<br>ΚΡΑΤΗΣΕΩΝ +<br>ΦΟΡΟΣ<br>359,57<br>719,14<br>2492,34                             | ΦΟΡΟΣ<br>283,50<br>567,00<br>1708,98                             | ΠΛΗΡΩΤΕΟ<br>4092.76<br>8185.52<br>24221.64                               | ΚΑΤΑΣΤΑΣΗ<br>ΠΛΗΡΩΜΕΝΟ<br>ΕΓΚΕΚΡΙΜΕΝΟ<br>ΕΓΚΕΚΡΙΜΕΝΟ                                             | ΗΜΕΡ/ΝΙΑ ΠΡΟΣ<br>ΠΑΡΕΔΡΟ | ΗΜΕΡ/ΝΙΑ<br>ΘΕΩΡΗΣΗΣ<br>14/04/2015<br>25/06/2015<br>30/04/2015               | ΗΜΕΡ/ΝΑ<br>ΠΛΗΡΩΜΗΣ<br>12/05/2015                |
| <ul></ul>                                                                                                    | AΡΙΘΜΟΣ<br>350<br>691<br>112<br>722 | Σειρά<br>ΣΕΙΡΑ Α<br>ΣΕΙΡΑ Α<br>ΣΕΙΡΑ Β ΥΘ<br>ΣΕΙΡΑ Α            | Φορέας<br>ΝΟΣΟΚΟΜΕΙΟ<br>ΝΟΣΟΚΟΜΕΙΟ<br>ΝΟΣΟΚΟΜΕΙΟ<br>ΝΟΣΟΚΟΜΕΙΟ | Atja<br>4452.33<br>8904.66<br>26713.98<br>2202.25             | ΣΥΝΟΛΟ<br>ΚΡΑΤΗΣΕΩΝ +<br>ΦΟΡΟΣ<br>359,57<br>719,14<br>2492,34<br>177,85                   | ΦΟΡΟΣ<br>283,50<br>567,00<br>1708,98<br>140,23                   | ΠΛΗΡΩΤΕΟ<br>4092,76<br>8185,52<br>24221,64<br>2024,40                    | ΚΑΤΑΣΤΑΣΗ           Γ/ΔΗΡΩΜΕΝΟ           ΕΓ/ΚΕΚΡΙΜΕΝΟ           ΕΓ/ΚΕΚΡΙΜΕΝΟ           ΠΛΗΡΩΜΕΝΟ | ΗΜΕΡ/ΝΙΑ ΠΡΟΣ<br>ΠΑΡΕΔΡΟ | HMEP/NIA<br>ΘΕΩΡΗΣΗΣ<br>14/04/2015<br>25/06/2015<br>30/04/2015<br>24/06/2015 | ΗΜΕΡ/ΝΑ<br>ΓΛΑΙΡΩΜΗΣ<br>12/05/2015<br>25/06/2015 |
| Εxport to Excel            Ημερομηνία<br>Έκδοσης            26/02/2015           11/05/2015           11/02/2015           28/05/2015 | API0MOΣ<br>350<br>691<br>112<br>722 | Σειρά<br>ΣΕΙΡΑ Α<br>ΣΕΙΡΑ Α<br>ΣΕΙΡΑ Α<br>ΣΕΙΡΑ Β ΥΘ<br>ΣΕΙΡΑ Α | Φορέας<br>ΝΟΣΟΚΟΜΕΙΟ<br>ΝΟΣΟΚΟΜΕΙΟ<br>ΝΟΣΟΚΟΜΕΙΟ               | Αξία<br>4452.33<br>8904.66<br>26713.98<br>2202.25<br>42273.22 | ΣΥΝΟΛΟ<br>ΚΡΑΤΗΣΕΩΝ +<br>ΦΟΡΟΣ<br>359,57<br>719,14<br>2492,34<br>177,85<br><b>3748,90</b> | ΦΟΡΟΣ<br>283,50<br>567,00<br>1708,98<br>140,23<br><b>2699,71</b> | ΠΛΗΡΩΤΕΟ<br>4092.76<br>8185.52<br>24221.64<br>2024.40<br><b>38524.32</b> | КАТАΣТАΣН<br>ПАНРΩМЕЮО<br>ЕГКЕКРІМЕЮО<br>ЕГКЕКРІМЕЮО<br>ПАНРΩМЕЮО                                | ΗΜΕΡΛΙΑ ΠΡΟΣ<br>ΠΑΡΕΔΡΟ  | HMEP/NIA<br>ΘΕΩΡΗΣΗΣ<br>14/04/2015<br>25/06/2015<br>30/04/2015<br>24/06/2015 | ΗΜΕΡ/ΝΑ<br>ΓΛΑΙΡΩΜΗΣ<br>12/05/2015<br>25/06/2015 |

**Κριτήρια επιλογής ενταλμάτων** με Ημερομηνία Έκδοσης Εντάλματος ή με Αριθμό Εντάλματος. Μπορώ να επιλέξω είτε Ημερομηνίες, είτε Αριθμό Εντάλματος, είτε συνδυασμό

Q Εμφάνιση

και των δύο κριτηρίων κει έπειτα πατάω

| Ημερομηνία       | 1/1/2015 | - | 2/7/2015 |  |
|------------------|----------|---|----------|--|
| Αριθμός          |          | - |          |  |
| <b>Q</b> Εμφάνια | η        |   |          |  |

Στον πίνακα εμφανίζει λίστα με τα Εντάλματα, που ανταποκρίνονται στα κριτήρια, που επιλέξαμε, με τα παρακάτω στοιχεία:

- 1. Ημερομηνία Έκδοσης Εντάλματος
- 2. Αριθμός Εντάλματος
- 3. Σειρά Εντάλματος
- 4. Φορέας
- 5. Συνολική Αξία Εντάλματος
- 6. Σύνολο κρατήσεων εντάλματος (Περιλαμβάνει όλες τις κρατήσεις και τους φόρους)

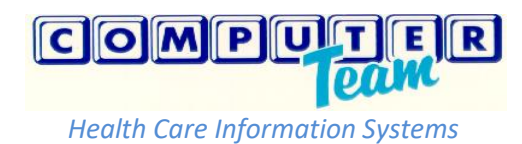

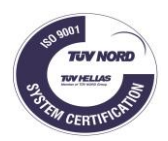

- 7. Σύνολο Φόρου
- 8. Πληρωτέο Ποσό στον Δικαιούχο
- 9. Κατάσταση Εντάλματος (Απλήρωτο, Προς Έγκριση, Εγκεκριμένο, Πληρωμένο)
- 10. Ημερομηνία Προς Πάρεδρο, Ημερομηνία Θεώρησης, Ημερομηνία Πληρωμής.
- 11. Στις στήλες με Αξίες υπάρχουν τελικά σύνολα στο κάτω μέρος κάθε στήλης.

**Φίλτρα επιλογής ενταλμάτων** με Σειρά, Κατάσταση και Φορέα.

| Σειρά:              |  |  |  |  |  |  |  |
|---------------------|--|--|--|--|--|--|--|
| φίλτρο με σειρά     |  |  |  |  |  |  |  |
| Κατάσταση:          |  |  |  |  |  |  |  |
| φίλτρο με κατάσταση |  |  |  |  |  |  |  |
| Φορέας:             |  |  |  |  |  |  |  |
| φίλτρο με φορέα     |  |  |  |  |  |  |  |

Στα φίλτρα μας εμφανίζει τις επιλογές, που υπάρχουν στα εμφανιζόμενα εντάλματα. Πχ. Στα Εντάλματα της εικόνας παρακάτω στο φίλτρο της Σειράς υπάρχουν οι παρακάτω επιλογές, γιατί στα εντάλματα της λίστας υπάρχουν μόνο αυτές οι Σειρές Ενταλμάτων.

| Σειρ | Σειρά:                |         |            |            |  |  |  |  |  |  |
|------|-----------------------|---------|------------|------------|--|--|--|--|--|--|
|      |                       |         |            |            |  |  |  |  |  |  |
| ΣΕ   | ΣΕΙΡΑ Α 3             |         |            |            |  |  |  |  |  |  |
| ΣΕ   | IPA B YO 🚺            |         |            |            |  |  |  |  |  |  |
| Φορ  | ρέας:                 |         |            |            |  |  |  |  |  |  |
| φί/  | λτρο με φορέα         |         |            |            |  |  |  |  |  |  |
|      | Export to Excel       |         |            |            |  |  |  |  |  |  |
|      | Ημερομηνία<br>Έκδοσης | ΑΡΙΘΜΟΣ | Σειρά      | Φορέας     |  |  |  |  |  |  |
| •    | 26/02/2015            | 350     | ΣΕΙΡΑ Α    | ΝΟΣΟΚΟΜΕΙΟ |  |  |  |  |  |  |
| •    | 11/05/2015            | 691     | ΣΕΙΡΑ Α    | ΝΟΣΟΚΟΜΕΙΟ |  |  |  |  |  |  |
| •    | 11/02/2015            | 112     | ΣΕΙΡΑ Β ΥΘ | ΝΟΣΟΚΟΜΕΙΟ |  |  |  |  |  |  |
| •    | 28/05/2015            | 722     | ΣΕΙΡΑ Α    | ΝΟΣΟΚΟΜΕΙΟ |  |  |  |  |  |  |
|      |                       |         |            |            |  |  |  |  |  |  |
|      | <b>▲ 1</b> ► ►        |         |            |            |  |  |  |  |  |  |

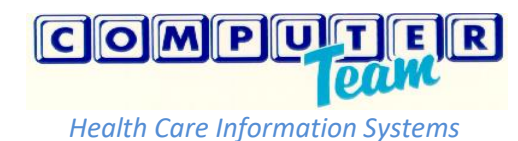

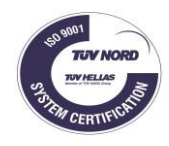

Επιλέγοντας κάθε Ένταλμα ξεχωριστά, υπάρχει η δυνατότητα να δούμε αναλυτικά τα εξής στοιχεία:

| 11/05/2015  | 691 |            | ΣΕΙΡΑ Α | ΝΟΣΟΚΟΜΕΙΟ | 8904,66 | 719,14    |         | 567,00 | 8185,52 | 2 EFKEKPIMENO | 25/0                     | 5/2015 |        |   |
|-------------|-----|------------|---------|------------|---------|-----------|---------|--------|---------|---------------|--------------------------|--------|--------|---|
| Δικαιούχος  |     |            |         |            |         |           |         |        |         |               |                          |        |        |   |
| ΠΑΡΑΣΤΑΤΙΚΟ |     | Ημερομηνία | ı.      | KAE        | AEIA    | KAOAPH AE | A       | ΦΠΑ    |         | ΠΛΗΡΩΤΕΟ      | ΣΥΝΟΛΟ ΚΡΑΤΗΣΕΩ<br>ΦΟΡΟΣ | ФОРО   | Σ      |   |
| 46          |     | 28/02/2015 |         | 0426.01    | 44      | 52,33     | 3619,78 |        | 832,55  | 4092,76       | 359                      | 57     | 283,50 | ^ |
| 107         |     | 31/03/2015 |         | 0426.01    | 44      | 52,33     | 3619,78 |        | 832,55  | 4092,76       | 359                      | 57     | 283,50 | ÷ |
|             |     |            |         |            | 89      | 04,66     | 7239,56 |        | 1665,10 | 8185,52       | 715                      | 14     | 567,00 |   |

- 1. Δικαιούχος του Εντάλματος (Προμηθευτής ή Τράπεζα Ενεχυρίασης)
- 2. Αριθμός Τιμολογίου Προμηθευτή
- 3. Ημερομηνία Τιμολογίου προμηθευτή
- 4. ΚΑΕ Δημοσίου λογιστικού
- 5. Συνολική Αξία Τιμολογίου
- 6. Καθαρή Αξία Τιμολογίου
- 7. ΦΠΑ Τιμολογίου
- 8. Πληρωτέο Ποσό Τιμολογίου στον Δικαιούχο
- 9. Σύνολο κρατήσεων εντάλματος (Περιλαμβάνει όλες τις κρατήσεις και τους φόρους)
- 10. Σύνολο Φόρου
- 11. Στις στήλες με Αξίες υπάρχουν τελικά σύνολα στο κάτω μέρος κάθε στήλης.

#### Αποθήκευση δεδομένων σε excel

10° BHMA: Υπάρχει η δυνατότητα να αποθηκεύσουμε τα δεδομένα από τα Παραστατικά ή τα Εντάλματα σε αρχείο Excel μέσω του «Export to Excel».

|   | 둷 Export to Excel     | $\leq$  | I       |            |
|---|-----------------------|---------|---------|------------|
|   | Ημερομηνία<br>Έκδοσης | ΑΡΙΘΜΟΣ | Σειρά   | Φορέας     |
| + | 26/02/2015            | 350     | ΣΕΙΡΑ Α | ΝΟΣΟΚΟΜΕΙΟ |
|   | 11/05/2015            | 691     | ΣΕΙΡΑ Α | ΝΟΣΟΚΟΜΕΙΟ |

Αν πατήσω το κουμπί εμφανίζει την παρακάτω εικόνα και υπάρχει η δυνατότητα είτε να ανοίξω το αρχείο, είτε να το αποθηκεύσω στον υπολογιστή.

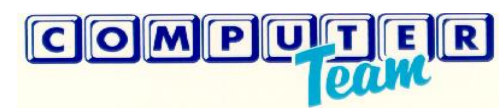

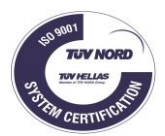

| Άνοιγμα Εντάλματα.xlsx                                                     |  |  |  |  |  |  |  |  |
|----------------------------------------------------------------------------|--|--|--|--|--|--|--|--|
| Επιλέξατε να ανοίξετε:                                                     |  |  |  |  |  |  |  |  |
| 🔄 Εντάλματα.xlsx                                                           |  |  |  |  |  |  |  |  |
| που είναι: Φύλλο εργασίας του Microsoft Excel (5,3 KB)                     |  |  |  |  |  |  |  |  |
| από: data:                                                                 |  |  |  |  |  |  |  |  |
| Τι να κάνει ο Firefox με αυτό το αρχείο;                                   |  |  |  |  |  |  |  |  |
| Ανοιγμα με Μicrosoft Excel (προεπιλογή)                                    |  |  |  |  |  |  |  |  |
| Αποθήκευ <u>σ</u> η αρχείου                                                |  |  |  |  |  |  |  |  |
| Να γίνεται αυτόματα α <u>π</u> ό εδώ και πέρα για αρχεία αυτού του είδους. |  |  |  |  |  |  |  |  |
|                                                                            |  |  |  |  |  |  |  |  |
| ΟΚ Ακύρωση                                                                 |  |  |  |  |  |  |  |  |

Στο Excel τα δεδομένα εμφανίζονται στην παρακάτω μορφή.

|   | Α                                    | В       | С          | D          | E        | F                | G       | Н        | 1           | J             | K         | L         |
|---|--------------------------------------|---------|------------|------------|----------|------------------|---------|----------|-------------|---------------|-----------|-----------|
| 1 | 1 Περίοδος : 01/01/2015 - 02/07/2015 |         |            |            |          |                  |         |          |             |               |           |           |
|   | Ημερομηνία                           |         |            |            |          | ΣΥΝΟΛΟ ΚΡΑΤΗΣΕΩΝ |         |          |             | ΗΜΕΡ/ΝΙΑ ΠΡΟΣ | HMEP/NIA  | HMEP/NIA  |
| 2 | Έκδοσης                              | ΑΡΙΘΜΟΣ | Σειρά      | Φορέας     | Αξία     | + ΦΟΡΟΣ          | Φορός   | ΠΛΗΡΩΤΕΟ | ΚΑΤΑΣΤΑΣΗ   | ΠΑΡΕΔΡΟ       | ΘΕΩΡΗΣΗΣ  | ΠΛΗΡΩΜΗΣ  |
| 3 | 26/2/2015                            | 350     | ΣΕΙΡΑ Α    | ΝΟΣΟΚΟΜΕΙΟ | 4452,33  | 359,57           | 283,5   | 4092,76  | ΠΛΗΡΩΜΕΝΟ   |               | 14/4/2015 | 12/5/2015 |
| 4 | 11/5/2015                            | 691     | ΣΕΙΡΑ Α    | ΝΟΣΟΚΟΜΕΙΟ | 8904,66  | 719,14           | 567     | 8185,52  | EFKEKPIMENO |               | 25/6/2015 |           |
| 5 | 11/2/2015                            | 112     | ΣΕΙΡΑ Β ΥΘ | ΝΟΣΟΚΟΜΕΙΟ | 26713,98 | 2492,34          | 1708,98 | 24221,64 | EFKEKPIMENO |               | 30/4/2015 |           |
| 6 | 28/5/2015                            | 722     | ΣΕΙΡΑ Α    | ΝΟΣΟΚΟΜΕΙΟ | 2202,25  | 177,85           | 140,23  | 2024,4   | ΠΛΗΡΩΜΕΝΟ   |               | 24/6/2015 | 25/6/2015 |
| 7 |                                      |         |            |            | 42273,22 | 3748,90          | 2699,71 | 38524,32 |             |               |           |           |

## Οθόνη επιλογής και παρουσίασης των ενταλμάτων

| F  |                     | 1/1/2015 |       | m - 2/7/2  | 015        |        |            |          |                       |                      |         |         |          |             |                          |                      |                      |
|----|---------------------|----------|-------|------------|------------|--------|------------|----------|-----------------------|----------------------|---------|---------|----------|-------------|--------------------------|----------------------|----------------------|
|    | hebohilaid          | 1/1/2010 |       |            |            | -      |            |          |                       |                      |         |         |          |             |                          |                      |                      |
| A  | \ριθμός             |          |       | €          | ÷          |        |            |          |                       |                      |         |         |          |             |                          |                      |                      |
|    | <b>Q</b> Εμφάνιση   | 1        |       |            |            |        |            |          |                       |                      |         |         |          |             |                          |                      |                      |
| Σε | ειρά:               |          |       |            |            |        |            |          |                       |                      |         |         |          |             |                          |                      |                      |
| 9  | φίλτρο με σειρά     |          |       |            |            |        |            |          |                       |                      |         |         |          |             |                          |                      |                      |
| Ko | Κατάσταση:          |          |       |            |            |        |            |          |                       |                      |         |         |          |             |                          |                      |                      |
| Π  |                     |          |       |            |            |        |            |          |                       |                      |         |         |          |             |                          |                      |                      |
| Φ  | ορέας:              |          |       |            |            |        |            |          |                       |                      |         |         |          |             |                          |                      |                      |
| 9  | ρίλτρο με φορ       | ρέα      |       |            |            |        |            |          |                       |                      |         |         |          |             |                          |                      |                      |
|    | Export to           | o Excel  |       |            |            |        |            |          |                       |                      |         |         |          |             |                          |                      |                      |
|    | Ημερομην<br>Έκδοσης | νία      | APIOM | ΙΟΣ        | Σειρά      |        | Φορέας     | Αξία     | ΣΥΝΟ<br>KPATI<br>ΦΟΡΟ | ΟΛΟ<br>ΗΣΕΩΝ +<br>ΟΣ | ΦΟΡΟΣ   |         | ΠΛΗΡΩΤΕΟ | ΚΑΤΑΣΤΑΣΗ   | ΗΜΕΡ/ΝΙΑ ΠΡΟΣ<br>ΠΑΡΕΔΡΟ | ΗΜΕΡ/ΝΙΑ<br>ΘΕΩΡΗΣΗΣ | ΗΜΕΡ/ΝΙΑ<br>ΠΛΗΡΩΜΗΣ |
|    | 26/02/201           | 5        | 350   |            | ΣΕΙΡΑ Α    |        | ΝΟΣΟΚΟΜΕΙΟ | 4452,33  |                       | 359,57               |         | 283,50  | 4092,76  | ΠΛΗΡΩΜΕΝΟ   |                          | 14/04/2015           | 12/05/2015           |
|    | 11/05/201           | 5        | 691   |            | ΣΕΙΡΑ Α    |        | ΝΟΣΟΚΟΜΕΙΟ | 8904,66  |                       | 719,14               |         | 567,00  | 8185,52  | ΕΓΚΕΚΡΙΜΕΝΟ |                          | 25/06/2015           |                      |
|    | Δικαιούχα           | ος       |       |            |            |        |            |          |                       |                      |         |         |          |             |                          |                      |                      |
|    | ΠΑΡΑΣΤ              | ATIKO    |       | Ημερομηνία |            | KAE    |            | AEIA     |                       | KAOAPH AEIA          |         | ФПА     |          | ΠΛΗΡΩΤΕΟ    | ΣΥΝΟΛΟ ΚΡΑΤ<br>ΦΟΡΟΣ     | ΉΣΕΩΝ + ΦΟΡΟΣ        |                      |
|    | 46                  |          |       | 28/02/2015 |            | 0426.0 | 01         | 445      | 52,33                 |                      | 3619,78 |         | 832,55   | 4092,7      | 6                        | 359,57               | 283,50               |
|    | 107                 |          |       | 31/03/2015 |            | 0426.0 | 01         | 445      | 52,33                 |                      | 3619,78 |         | 832,55   | 4092,7      | 6                        | 359,57               | 283,50               |
|    |                     |          |       |            |            |        |            | 890      | 4,66                  |                      | 7239,56 |         | 1665,10  | 8185,5      | 2                        | 719,14               | 567,00               |
|    | 11/02/201           | 5        | 112   |            | ΣΕΙΡΑ Β ΥΘ |        | ΝΟΣΟΚΟΜΕΙΟ | 26713,98 |                       | 2492,34              |         | 708,98  | 24221,64 | ELKEKDIMENO |                          | 30/04/2015           |                      |
|    | 28/05/201           | 5        | 722   |            | ΣΕΙΡΑ Α    |        | ΝΟΣΟΚΟΜΕΙΟ | 2202,25  |                       | 177,85               |         | 140,23  | 2024,40  | ΠΛΗΡΩΜΕΝΟ   |                          | 24/06/2015           | 25/06/2015           |
|    |                     |          |       |            |            |        |            | 42273,22 |                       | 3748,90              | :       | 2699,71 | 38524,32 |             |                          |                      |                      |

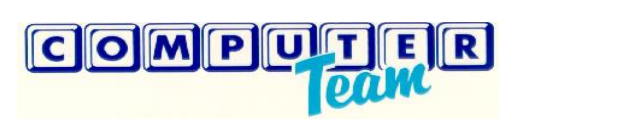

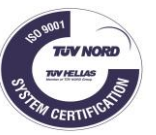

### 3. ΈΡΕΥΝΕΣ ΑΓΟΡΑΣ

Οι τρέχουσες έρευνες αγοράς είναι ορατές προς ενημέρωση στην εφαρμογή «Προμηθέας» της ΔΥΠΕ χωρίς να χρειαστεί να γίνει login.Σε κάθε έρευνα αγοράς εμφανίζονται τα εξής στοιχεία : Ο τίτλος της έρευνας, η ημερομηνία δημιουργίας, η ημερομηνία λήξης και πόσος χρόνος απομένει μέχρι να λήξει, την αποθήκη που δημιουργήθηκε και αναρτήθηκε η έρευνα, η πρόσκληση σε pdf (εφόσον έχει δηλώσει η ΔΥΠΕ αντίστοιχο αρχείο) καθώς και αν η ΔΥΠΕ απαιτεί Ασφαλιστική – Φορολογική ενημερότητα ποινικό μητρώο ή δείγματα.

| Προμηθέας                                                                                       | =                                                                                                    | -ΟΣύνδεση                                                                                        |
|-------------------------------------------------------------------------------------------------|----------------------------------------------------------------------------------------------------|--------------------------------------------------------------------------------------------------|
| ۹                                                                                               | <b>Q</b> Αναζήτηση                                                                                                    | ×                                                                                                |
| <ul> <li>Παραστατικά</li> <li>Εντάλματα</li> <li>Έρευνες Αγοράς</li> <li>Λιαγωνισμοί</li> </ul> | Έρευνες Αγοράς<br>1/2019 Προμήθεια Υλικών<br>Δημιουργήθηκε: 02/01/2019<br>Ημερομηνία Λήξης: 02/01/2019 22:53:05 Λήγει σε 0 ημέρες, 11 ώρες και 18 λεπτά!<br>Διαχείριση: ΥΓΕΙΟΝΟΜΙΚΟΥ<br>Αρχεία: Πρόσκληση συλλογής προσφορών.pdf<br>*Απαιτούνται: Ασφαλιστική Ενημερώτητα, Φορολογική Ενημερώτητα, Ποινικο Μητρωο, Δείγματα | Είδη<br>1. <b>(2-7710300101) ΣΕΤ ΠΟΥ ΠΕΡΙΛΑΜΒΑΝΕΙ ΤΟΥΣ ΚΩΔΙΚΟΥΣ 030449 ΚΑΙ 030450 (ΦΠΑ: 24</b> 9 |
| <ul> <li>Ειδοποιήσεις</li> </ul>                                                                |                                                                                                    |                                                                                                  |
| ο Διαχείριση                                                                                    |                                                                                                    |                                                                                                  |

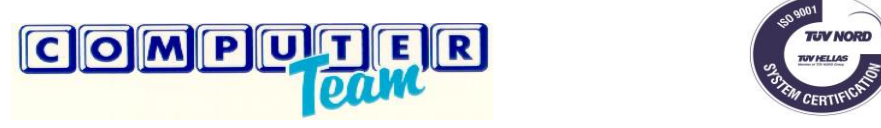

#### 1.Κατάθεση Προσφοράς

Ο ενδιαφερόμενος, προκειμένου να καταχωρήσει την προσφορά του, θα πρέπει αρχικά να κάνει Login στο σύστημα, και στη συνέχεια να διαλέξει το αντίστοιχο μενού (έρευνες αγοράς). Στη συνέχεια θα πρέπει να πατήσει το εικονίδιο με το μολύβι, δίπλα σε κάθε είδος στη έρευνα που θέλει να προσφέρει.

| п          | Ξ 📢 Έρευνες Αγορα                                                                                                    | άς                                                                                                    |                                                                                                    |                    |  |  | • |  |  |  |
|------------|----------------------------------------------------------------------------------------------------|----------------------------------------------------------------------------------------------------|----------------------------------------------------------------------------------------------------|--------------------|--|--|---|--|--|--|
|            | 🖍 Κατάθεση Προσφορών                                                                                                    | ν 🤊 Προβολή Ιστορικού 🛛 🗁 Προβολή Αποτεί                                                                                                    | λεσμάτων                                                                                            |                    |  |  |   |  |  |  |
|            | Επιλογή Προμηθευτή                                                                                                    | Προμηθευτής Τέστ                                                                                                    | <ul> <li>Ο Ανανέωση</li> </ul>                                                                      |                    |  |  |   |  |  |  |
|            | Για να γίνει η Προσφορά αποδεκτή πρέπει να την Οριστικοποιήσετε πατώντας το κουμπί Οριστικοποίηση.                                                                                                    |                                                                                                    |                                                                                                    |                    |  |  |   |  |  |  |
| <b>1</b> 2 | <b>Q</b> Αναζήτηση                                                                                                    |                                                                                                    |                                                                                                    |                    |  |  | × |  |  |  |
| *          | Έρευνες Αγοράς                                                                                                    |                                                                                                    | Είδη                                                                                                | Αρχεία Προμηθευτών |  |  |   |  |  |  |
| •          | 1/2019 Προμήθεια Υλικι<br>Δημιουργήθηκε: 02/01/20<br>Ημερομηνία Λήξης: 02/01<br>λεπτά!<br>Διαχείριση: ΥΓΕΙΟΝΟΜΙΚΟ<br>Διάστημα Ισχύος: 6 Μήνει<br>Αρχεία: 1. Πρόσκληση<br>*Απαιτούνται: Ασφαλιστικ<br>Μητρωο, Δείγματα | <b>ών</b> Οριστικοποίηση<br>019<br>0/2019 22:53:05 Λήγει σε 0 ημέρες, 9 ώρες και 2<br>ΟΥ<br>ς<br>η συλλογής προσφορών.pdf<br>κή Ενημερώτητα, Ποινικο | 1. (2-7710300101) ΣΕΤ ΠΟΥ ΠΕΡΙΛΑΜΒΑΝΕΙ ΤΟΥΣ ΚΩΔΙΚΟΥΣ 030449<br>ΚΑΙ 030450 (ΦΠΑ: 24%)<br>Προσφορές 2 | Ο Προσθήκη         |  |  | * |  |  |  |

Σ αυτή την φάση υπάρχουν δύο σενάρια για την καταχώρηση της προσφοράς :

Α) Η ΔΥΠΕ επιτρέπει παραπάνω από μία προσφορές ανά είδος :

Εμφανίζεται η παρακάτω φόρμα καταχώρησης. Ο χρήστης πρέπει να πατήσει το κουμπί ΝΕΑ και να καταχωρήσει τα αντίστοιχα πεδία όπως, Τιμή, ημερομηνία ισχύος, ΕΚΑΠΤΥ, σχόλια ή να προσθέσει και κάποιο σχετικό αρχείο (π.χ. προδιαγραφές, manual, φωτογραφία είδους κτλ). Τα υποχρεωτικά πεδία εμφανίζονται με αστερίσκο (\*). Κεντρικά και πάνω εμφανίζονται ο Κωδικός και η περιγραφή του είδους και από κάτω οι ποσότητες που αιτούνται εφόσον συμπληρωθούν από τη ΔΥΠΕ. Για κάθε είδος μπορεί να γίνουν και πάνω από μία προσφορές εφόσον έχει επιτραπεί από τη ΔΥΠΕ.

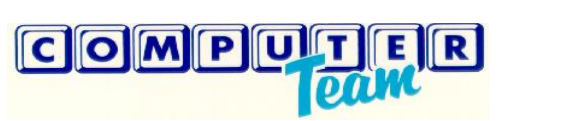

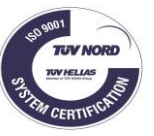

| Υποβολή Προσφοράς ×                                       |                                                                                                    |           |                            |                                   |                           |                      |  |  |  |  |  |
|-----------------------------------------------------------|----------------------------------------------------------------------------------------------------|-----------|----------------------------|-----------------------------------|---------------------------|----------------------|--|--|--|--|--|
|                                                           | (2-7710300101) ΣΕΤ ΠΟΥ ΠΕ <u>ΡΙΛΑΜΒΑΝΕΙ ΤΟΥΣ ΚΩΔΙΚΟΥΣ 03</u> 0449 ΚΑΙ 030450 (ΦΠΑ: 24%)<br>Αιτούμενη ποσότητα: 10 ΤΕ |           |                            |                                   |                           |                      |  |  |  |  |  |
| Νέα                                                       | 🛓 Αποθήκευση 🛛 😢 Α                                                                                                   | Ακύρωση Α | λλαγών                     |                                   |                           |                      |  |  |  |  |  |
| Τιμή - Ημερ/νίες                                          | Κωδικοί                                                                                                    |           | ΦΠΑ - Χρόνος Παραδ.        | ΕΚΑΠΤΥ                            | Σχόλια - Αρχείο           | Ποσότητα Παραγγελίας |  |  |  |  |  |
| Τιμή: €<br>Ημερ. από: 02/01/2019<br>Ημερ. έως: 02/04/2019 |                                                                                                    |           |                            |                                   |                           |                      |  |  |  |  |  |
|                                                           |                                                                                                    |           |                            |                                   |                           |                      |  |  |  |  |  |
| Τιμή χωρίς φπα                                            |                                                                                                    | * GM      | DN                         |                                   |                           | •                    |  |  |  |  |  |
|                                                           |                                                                                                    | κω<br>Πος | δ. Παρατηρ.<br>σοστό ΦΠΑ % | Τιμή Παρατηρ.<br>Ημέρες Παράδοσης |                           | •                    |  |  |  |  |  |
| Σχόλια                                                    |                                                                                                    |           | Ap)                        |                                   | Ελαχ.Ποσότ.<br>Μεγ.Ποσότ. |                      |  |  |  |  |  |

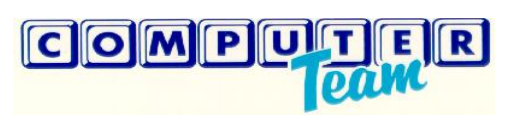

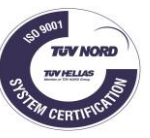

Στο τέλος θα πρέπει να πατήσει το πλήκτρο «Αποθήκευση» προκειμένου να αποθηκευτεί η προσωρινή προσφορά. Την προσφορά μπορεί ο χρήστης να τη μεταβάλλει μέχρι την τελική της οριστικοποίηση πατώντας το αντίστοιχο πλήκτρο και μέσα στα χρονικά όρια.

B) Η ΔΥΠΕ επιτρέπει μόνο μία προσφορά ανά είδος :

Εμφανίζεται η παρακάτω φόρμα καταχώρησης. Ο χρήστης θα πρέπει χωρίς να πατήσει κάποιο κουμπί να καταχωρήσει τα πεδία όπως, Τιμή, ημερομηνία ισχύος, ΕΚΑΠΤΥ, σχόλια ή να προσθέσει και κάποιο σχετικό αρχείο (π.χ. προδιαγραφές, manual, φωτογραφία είδους κτλ). Τα υποχρεωτικά πεδία εμφανίζονται με αστερίσκο (\*). Κεντρικά και πάνω εμφανίζονται ο Κωδικός και η περιγραφή του είδους και από κάτω οι ποσότητες που αιτούνται εφόσον συμπληρωθούν από τη ΔΥΠΕ. Για κάθε είδος μπορεί να γίνουν και πάνω από μία προσφορές εφόσον έχει επιτραπεί από τη ΔΥΠΕ. Υποβολή Προσφοράς

(2-1311070003) ΕΜΦΥΤΕΥΟΜΕΝΟΣ ΑΠΙΝΙΔΩΤΗΣ ΔΥΟ ΚΟΙΛΟΤΗΤΩΝ ΤΥΠΟΥ DDDR ΜΕ ΥΨΗΛΗ ΑΠΙΝΙΔΩΤΙΚΗ ΕΞΟΔΟ ΚΑΙ ΑΛΓΟΡΙΘΜΟ ΓΙΑ ΑΠΟΦΥΓΗ ΜΗ ΑΝΑΓΚΑΙΑΣ ΚΟΙΛΙΑΚΗΣ ΒΗΜΑΤΟΔΟΤΗΣΗΣ ΜΕ ΘΥΡΑ ΣΥΝΔΕΣΗΣ ΤΕΧΝΟΛΟΓΙΑΣ DF4 T.Π. της Ε.Π.Υ. Β2 (ΦΠΑ: 24%)

| 🗢 Διαγραφή 📃 🛓 Αποθήκευση 📄 😋 Ακύρωση Αλλαγι                                                                           | ۵v                                                         |                           |
|----------------------------------------------------------------------------------------------------|------------------------------------------------------------|---------------------------|
| Τιμή χωρίς φπα       *         Ημερομηνία από       *         15/2/2019       ∎         Ημερομηνία έως       16/5/2019 | GMDN<br>Κωδ. Παρατηρ.<br>Ποσοστό ΦΠΑ %<br>Ημέρες Παράδοσης | EKANTY • • *              |
| Σχόλια                                                                                                    | Αρχείο                                                     | Ελαχ.Ποσότ.<br>Μεγ.Ποσότ. |

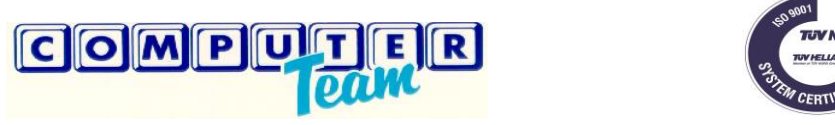

Στο τέλος θα πρέπει να πατήσει το πλήκτρο «Αποθήκευση» προκειμένου να αποθηκευτεί η προσωρινή προσφορά. Την προσφορά μπορεί ο χρήστης να τη μεταβάλλει μέχρι την τελική της οριστικοποίηση πατώντας το αντίστοιχο πλήκτρο και μέσα στα χρονικά όρια.

| п | <b>Ξ τ</b> 3 Έρευνες Αγοράς                                                                                                    |                                                                                                    | 0 🗹 💄              |  |  |  |  |  |  |  |
|---|----------------------------------------------------------------------------------------------------|----------------------------------------------------------------------------------------------------|--------------------|--|--|--|--|--|--|--|
| Ē | 🖍 Κατάθεση Προσφορών 🤭 Προβολή Ιστορικού 🗁 Προβολή Αποτελεσμάτων                                                                                                    |                                                                                                    |                    |  |  |  |  |  |  |  |
|   | <b>Επιλογή Προμηθευτή</b> Προμηθευτής Τέστ <b>Ο</b> Ανανέωση                                                                                                    |                                                                                                    |                    |  |  |  |  |  |  |  |
|   | Για να γίνει η Προσφορά αποδεκτή πρέπει να την Οριστικοποιήσετε πατώντας το κουμπί Οριστικοποίηση.                                                                                                    |                                                                                                    |                    |  |  |  |  |  |  |  |
| 4 | <b>Q</b> Αναζήτηση                                                                                                    |                                                                                                    | ×                  |  |  |  |  |  |  |  |
| * | Έρευνες Αγοράς                                                                                                    | Είδη                                                                                                | Αρχεία Προμηθευτών |  |  |  |  |  |  |  |
| • | 172019         Προμήθεια Υλικών         Οριστικοποίηση           Δημιουργήθηκε: 02/01/2019         Οριστικοποίηση           Ημερομηνία Λήξης: 02/01/2019 22:53:05         Λήγει σε 0 ημέρες, 9 ώρες και 2           λεπτά!         Διαχείριση: ΥΓΕΙΟΝΟΜΙΚΟΥ           Διάστημα Ισχύος: 6 Μήνες         Αρχεία:           1. Πρόσκληση συλλογής προσφορών.pdf | 1. (2-7710300101) ΣΕΤ ΠΟΥ ΠΕΡΙΛΑΜΒΑΝΕΙ ΤΟΥΣ ΚΩΔΙΚΟΥΣ 030449<br>ΚΑΙ 030450 (ΦΠΑ: 24%)<br>Προσφορές 2 | Ο Προσθήκη         |  |  |  |  |  |  |  |
|   | <b>*Απαιτούνται:</b> Ασφαλιστική Ενημερώτητα, Φορολογική Ενημερώτητα, Ποινικο<br>Μητρωο, Δείγματα                                                                                                    |                                                                                                    |                    |  |  |  |  |  |  |  |

Στην γραμμή της έρευνα δεξιά, υπάρχει το κουμπί προσθήκη όπου ο προμηθευτής μπορεί να ενσωματώσει επιπρόσθετα αρχεία.

Για να ολοκληρωθεί η προσφορά και να μπορεί να αντληθεί από το σύστημα της ΔΥΠΕ μετά την λήξη της έρευνας πρέπει οπωσδήποτε να πατηθεί στο τέλος το κουμπί **οριστικοποίηση**. Η οριστικοποίηση γίνεται μια φορά στο τέλος και αφορά όλα τα είδη που καταχωρήθηκε προσφορά.

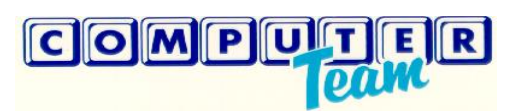

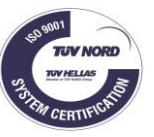

| п | Ξ 📢 Έρευνες Αγοράς                                                                |                                                             |
|---|-----------------------------------------------------------------------------------|-------------------------------------------------------------|
| Ē | 🖍 Κατάθεση Προσφορών  🔊 Προβολή Ιστορικού 🛛 🗁 Προβολή Αποτελ                      | εσμάτων                                                     |
| Ē | Επιλογή Προμηθευτή                                                                | <ul> <li>Ανανέωση</li> </ul>                                |
|   | 🖥 Για να γίνει η Προσφορά αποδεκτή πρέπει να την Οριστικοποιήσετε πατώ            | υντας το κουμπί Οριστικοποίηση.                             |
| 4 | <b>Q</b> Αναζήτηση                                                                |                                                             |
| * | Έρευνες Αγοράς                                                                    | Είδη                                                        |
|   | 1/2019 Προμήθεια Υλικών<br>Οριστικοποιήθηκε 🗸                                     | $\langle \square$                                           |
|   |                                                                                   |                                                             |
| ٠ | Ημερομηνία ληξης: 02/01/2019 22:53:05 - ληγεί σε ο ημερές, 9 ώρες και 2<br>λεπτά! | 1. (2-7710300101) ΣΕΤ ΠΟΥ ΠΕΡΙΛΑΜΒΑΝΕΙ ΤΟΥΣ ΚΩΔΙΚΟΥΣ 030449 |
|   | Διαχείριση: ΥΓΕΙΟΝΟΜΙΚΟΥ                                                          | КАІ 030450 (ФПА: 24%) 💉                                     |
|   | Διάστημα Ισχύος: 6 Μήνες                                                          | Προσφορές 😰                                                 |
|   | Αρχεία: 1. Πρόσκληση συλλογής προσφορών.pdf                                       |                                                             |
|   | *Απαιτούνται: Ασφαλιστική Ενημερώτητα, Φορολογική Ενημερώτητα, Ποινικο            |                                                             |
|   | Μητρωο, Δείγματα                                                                  |                                                             |

Προσοχή!!! Εάν οριστικοποιηθεί η προσφορά κλειδώνει και δεν υπάρχει τρόπος αναίρεσης.

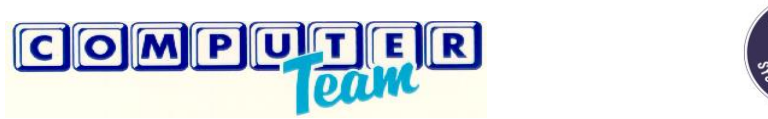

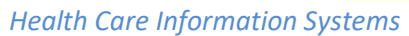

## 2.Προβολή Ιστορικού

Περιέχει όλο το ιστορικό των προσφορών που έχουν γίνει από τον προμηθευτή ανά συλλογή προσφοράς και ανά είδος

| п      | Ξ 📢 Έρευνε                    | ς Αγοράς                      |                              |                             |                 |              |       |                                                                    |                               |       |                          |                        |               | 0 |                   | 1      |
|--------|-------------------------------|-------------------------------|------------------------------|-----------------------------|-----------------|--------------|-------|--------------------------------------------------------------------|-------------------------------|-------|--------------------------|------------------------|---------------|---|-------------------|--------|
| Ê      | 🖍 Κατάθεση Προ                | σφορών 🤊 Προβολή Ιστορ        | οικού 🕞 Προβα                | ολή Αποτελεσμάτων           | V               |              |       |                                                                    |                               |       |                          |                        |               |   |                   |        |
|        | Επιλογή Προμηθε               | υτή Προμηθευτής Τεστ          |                              | •                           | 🔁 Ανανε         | έωση 🔀       | Excel |                                                                    |                               |       |                          |                        |               |   |                   |        |
| ₽      | Τραβήξτε μια στή              | λη εδώ για να φιλτραριστεί με | αυτή τη στήλη                |                             |                 |              |       |                                                                    |                               |       |                          |                        |               |   |                   |        |
| <<br>• | Αριθμός <b>Τ</b><br>Προσφοράς | Περιγραφή Προσφοράς 🏾 🍸       | Ημ/νία <b>Τ</b><br>Προσφοράς | ΄ Ημ/νία Λήξης<br>Προσφοράς | ▼ <sub>Ku</sub> | ωδικός Είδοι | υς 🝸  | Περιγραφή Είδους                                                   | Τιμή <b>Υ</b><br>χωρίς<br>φπα | ΦΠΑ 📍 | Ημέρες <b>Υ</b><br>Παράδ | Ημ/νία <b>Τ</b><br>από | Ημ/νία<br>έως | T | Ελάχιστ<br>Ποσότη | :η<br> |
| ¢      | 16/2018                       | Έρευνα Αγοράς Τεστ 2          | 13/04/2018                   | 13/04/2018 20:0             | 3 2-            | 7711501002   | 2     | ΧΕΙΡΟΥΡΓΙΚΑ ΠΕΔΙΑ<br>ΑΠΟΣΤΕΙΡΩΜΕΝΑ 3 ΣΤΡΩΜΑΤΩΝ<br>ΕΝΙΣΧΥΜΕΝΑ ΜΕ Α. | 33                            |       |                          | 13/04/2018             | 12/07/2018    |   |                   | 1      |
|        | 22/2018                       | ΣΥΛΛΟΓΗ ΠΡΟΣΦΟΡΑΣ ΤΕΤ<br>2    | 25/04/2018                   | 27/04/2018 00:00            | 0 2-            | 43001055     |       | ΟΛΙΚΗ ΑΡΘΡΟΠΛΑΣΤΙΚΗ ΙΣΧΙΟΥ,<br>MODULAR, ΥΒΡΙΔΙΟ ΜΕ ΕΙΔΙΚΟ<br>ΠΟΛΥΑ | 1                             |       |                          | 27/04/2018             | 26/07/2018    |   |                   |        |
|        | 71/2018                       | Συλογή προσφοράς Τεστ 1       | 06/12/2018                   | 06/12/2018 14:4             | 5 2-            | 1311070005   | 5     | ΑΠΙΝΙΔΩΤΗΣ ΜΙΑΣ ΚΟΙΛΟΤΗΤΑΣ<br>ΤΥΠΟΥ VVIR ΜΕ ΘΥΡΑ DF4               | 20                            | 24    |                          | 06/12/2018             | 06/03/2019    |   |                   |        |
|        | 71/2018                       | Συλογή προσφοράς Τεστ 1       | 06/12/2018                   | 06/12/2018 14:4             | 5 2-            | 1311990026   | 5     | ΜΠΑΣΚΕΤ FLOWER ΤΟ ΟΠΟΙΟ<br>ΕΙΝΑΙ ΙΔΙΑΙΤΕΡΑ ΑΠΑΡΑΙΤΗΤΟ ΓΙΑ<br>ΤΗ    | 12                            | 24    |                          | 06/12/2018             | 06/03/2019    |   |                   |        |
|        | 2/2018                        | В                             | 02/01/2018                   | 22/01/2018 00:0             | 0 6-            | 30222A7400   | 0     | AC/DC UNIT                                                         | 35.4                          |       | 5                        | 23/01/2018             | 30/08/2018    |   |                   |        |
|        | 2/2018                        | В                             | 02/01/2018                   | 22/01/2018 00:0             | 0 6-            | 30222A7400   | 0     | AC/DC UNIT                                                         | 30                            |       |                          | 01/09/2018             | 29/12/2018    |   |                   |        |
|        | 15/2018                       | Ερευνα Αγορας τεστ            | 12/04/2018                   | 12/04/2018 16:4             | 2 2-            | 1311070003   | 3     | ΑΠΙΝΙΔΩΤΗΣ ΔΥΟ ΚΟΙΛΟΤΗΤΩΝ<br>DDDR ME ΘΥΡΑ DF4                      | 55                            |       |                          | 12/04/2018             | 11/07/2018    |   |                   |        |
|        | 26/2018                       | ΣΥΛΛΟΓΗ ΠΡΟΣΦΟΡΑΣ<br>ΤΕΣΤ 6   | 26/04/2018                   | 26/04/2018 00:0             | 0 2-            | 7714505501   | 1     | ΑUTOTOME RX ΣΦΙΓΚΤΗΡΟΤΟΜΟΣ<br>ΤΡΙΠΛΟΥ ΑΥΛΟΥ                        | 22                            | 24    |                          | 29/04/2018             | 28/07/2018    |   |                   |        |

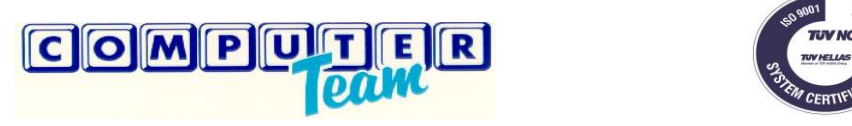

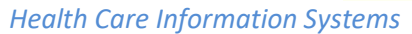

### 3.Προβολή Αποτελεσμάτων

Περιέχει τα αποτελέσματα από έρευνες αγοράς που έχουν ολοκληρωθεί ανά έρευνα , είδος , και προσφορά προμηθευτή. Τα αποτελέσματα εμφανίζονται εφόσον η ΔΥΠΕ επιθυμεί να ενεργοποιήσει την συγκεκριμένη λειτουργία.

| <ul> <li>Κατάθεση Προσφορών Ο Προβολή Ιστορικού Ε Προβολή Αποτελεσμάτων</li> <li>Επιλογή Προμηθευτή Προμηθευτής τεστ</li> <li>Ημερομηνία από 1/2/2018 Ε έως 3/1/2019</li> <li>Δ 8/2018 dokimh1 Ερευνα αγοράς</li> </ul>                                                                                                    |
|----------------------------------------------------------------------------------------------------|
| Επιλογή Προμηθευτή       Προμηθευτής τεστ         Ημερομηνία από       1/2/2018 <sup>±</sup> <sup>±</sup> |
| Ημερομηνία από       1/2/2018       ἐως       3/1/2019       ☎         4       8/2018/dokimh1       Ερευνα αγοράς                                                                                                    |
| <ul> <li>8/2018 dokimh1 Ερευνα αγοράς</li> </ul>                                                                                                    |
|                                                                                                    |
| ΓΑΝΤΙΑ ΑΝΤΙΑΛΛΕΡΓΙΚΑ 8 1/2 Είδος                                                                                                    |
| Προμηθευτής: Προμηθευτής Α . Τιμή: 5 Έγκυρη: ΝΑΙ Προσφορι                                                                                                    |
| Προμηθευτής: Προμηθευτής Β Τιμή: 7.35 Έγκυρη: ΝΑΙ                                                                                                    |
| ΓΑΝΤΙΑ ΑΠΟΣΤΕΙΡΩΜΕΝΑ ΕΞΕΤΑΣΤΙΚΑ Μ.Χ ΤΟΥ ΟΙΚΟΥ SUZHOU COLOR-WAY ENTERPRISES                                                                                                    |
| Προμηθευτής: . <mark>Προμηθευτής Α</mark> Τιμή: 6.3 Έγκυρη: ΌΧΙ                                                                                                    |
| <b>30/2018</b> τεστ 10                                                                                                    |
| 58/2018 mixalis test                                                                                                    |
| 71/2018 Συλογή προσφοράς Τεστ 1                                                                                                    |
| ► 63/2018 Antonis_test_1                                                                                                    |
| 11/2018 Τετσ 1                                                                                                    |
| 15/2018 Ερευνα Αγορας τεστ                                                                                                    |
| 59/2018 Συλλογη προσφοράς τεστ 1                                                                                                    |